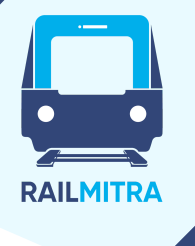

## How to Use RailMitra's Train Schedule Feature for Seamless Travel Planning

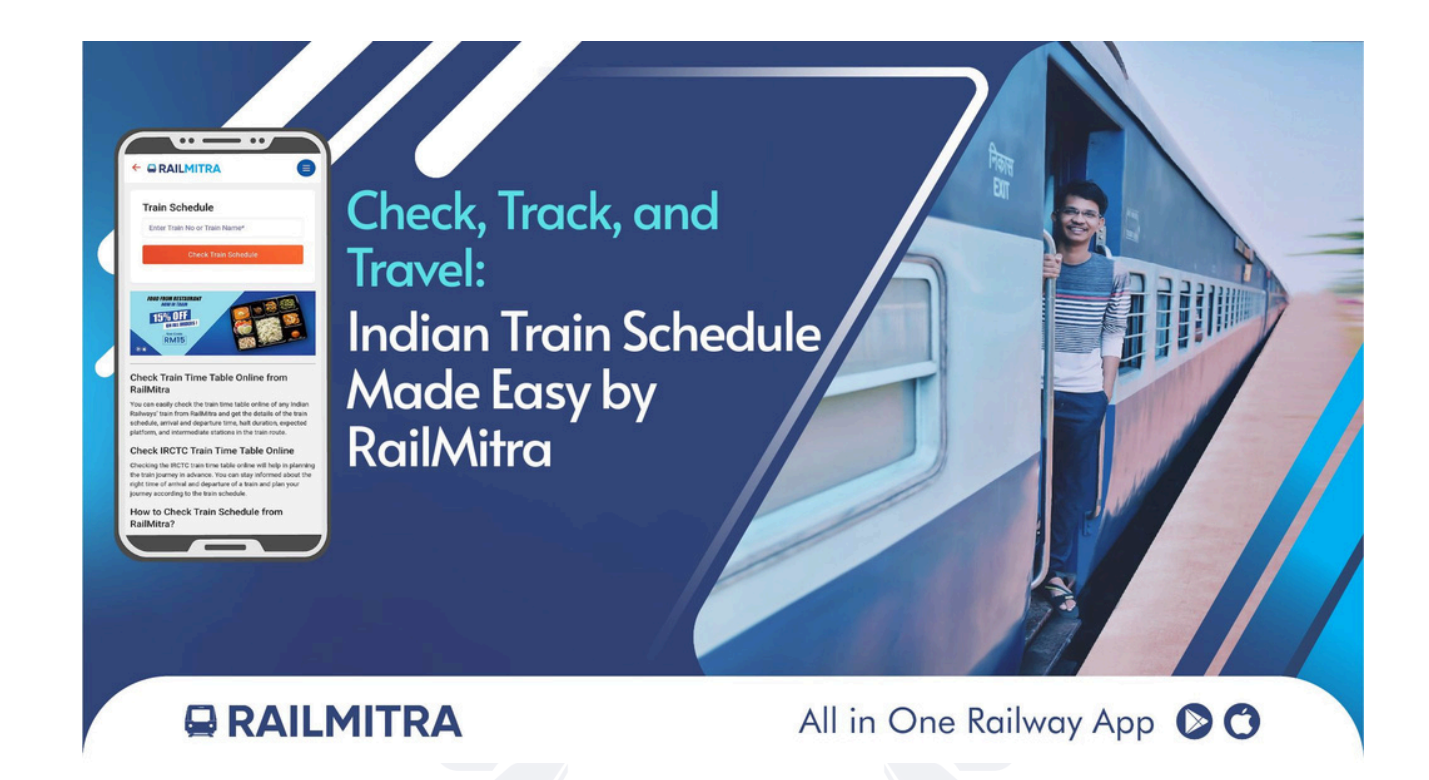

Planning a train journey can sometimes feel tricky—especially when you're unsure about the train's exact arrival time, where it stops, or if seats are available. That's where RailMitra comes in. It's a simple, easy-to-use platform that helps you check real-time train details and plan your travel without any stress.

One of its most helpful tools is the train schedule feature. Whether you're catching a train tomorrow or next month, RailMitra makes it easy to stay informed and organized.

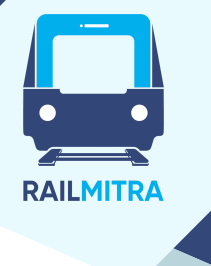

Check the Train Schedule in Just a Few Steps:

Using RailMitra's <u>train schedule</u> feature is really simple. Just follow these steps:

- 1. Visit www.railmitra.com or open the RailMitra app.
- 2. Go to the Train Schedule section.
- 3. Type in the train number or name.
- 4. Click on "Search" and you'll see the full schedule.

You'll get a detailed list of all the stations the train passes through, along with the arrival and departure times, days of operation, and halt duration. In some cases, it even shows the platform number.

No more flipping through a printed train timetable or asking at the station—everything you need is right there on your screen.

## Real-Time Train Timing Helps You Stay Updated

Trains in India can sometimes run late or be rescheduled. RailMitra helps you avoid surprises by showing you the real-time train timing. You'll know exactly whether your train is on time, delayed, or canceled.

This is especially helpful if you're traveling during holidays or bad weather when train delays are more common.